- 1. В строке браузера вводим IP-адрес устройства. Для Huawei чаще всего: http://192.168.8.1/
- 2. В появившемся окне нажимаем "Вход" в верхнем правом углу экрана

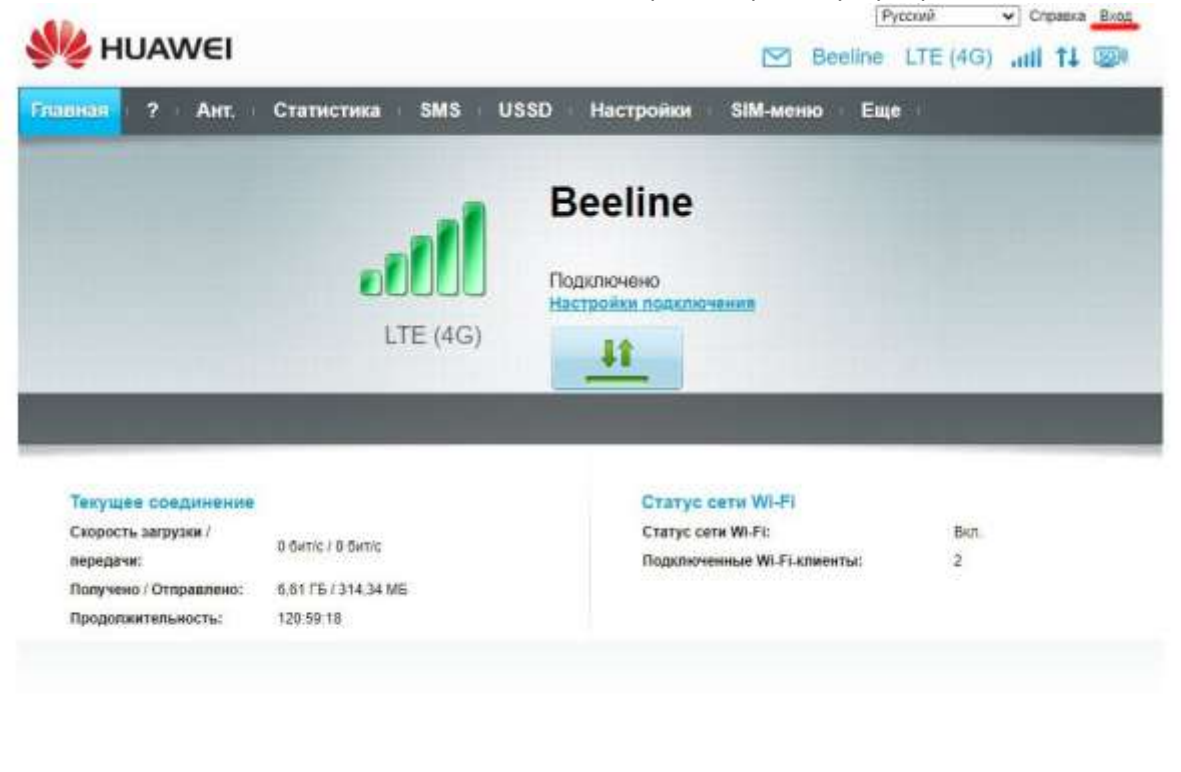

|Палитика конфиденциальности | 🏀 Copyright © 2006-2817 Huawei Technologies Co., Ltd.

- 3. Вводим логин и пароль (имя пользователя и пароль) в появившееся окно
- Имя пользователя (Login) по умолчанию: admin
- Пароль (Password) по умолчанию: admin
- Пароль для устройств, маскирующихся под смартфон (перепрошитых): admin1.
- В некоторых случаях, на перепрошитых (маскирующихся) устройствах, может сохраняться пароль "admin"

Уведомление опрытого ПО

| Главная ? Ант.                                                                                        | Статистика SMS                              | USSD Настройки                             | № 8 <del>00</del><br>StM-меню | Eute         | G) all 13 200          |
|----------------------------------------------------------------------------------------------------|---------------------------------------------|--------------------------------------------|-------------------------------|--------------|------------------------|
|                                                                                                    | LTE (40                                     | Вееline<br>Подключено<br>Настройки подключ |                               |              |                        |
| Токущое соединение<br>Скорость запрузки /<br>передачи:<br>Получено / Отправлено<br>Прадопжительность: | Вход<br>894 derre<br>6.61 ГБ /<br>120 49-30 | льзователя:<br>.:<br>Вход                  | аь?<br>Отмена                 | Bic<br>Sec 2 | π.                     |
| апитана конфеденцивльнасти                                                                            | de Coor                                     | nutt to 2005-2017 Huaweii Technokigen      | Ca. UH                        | 13           | Seconces or plurion () |

 Мы находимся в интерфейсе (меню) модема\модема-роутера Huawei, нажимаем на кнопку "Статистика". Кнопка находится справа от вкладки "Главная", в разных версиях прошивки ее положение может отличаться.

| MUAWEI                      |                         |                                        | Pyconil  | ✓ Cop<br>LTE (4G) | aaka admin   | Backag  |
|-----------------------------|-------------------------|----------------------------------------|----------|-------------------|--------------|---------|
| Главная ? Ант.              | Статистика SMS US       | SSD Настройки SIM-мен                  | ню Ещ    | B                 |              |         |
|                             |                         | Beeline                                |          |                   |              |         |
|                             | all                     | Подключено                             |          |                   |              |         |
|                             | LTE (4G)                |                                        |          |                   |              |         |
|                             |                         |                                        | -        | -                 | -            |         |
|                             |                         |                                        |          |                   |              |         |
| Текущее соединение          |                         | Статус сети WI-FI                      |          | Den               |              |         |
| передачи:                   | 884 dutt/c / 895 dutt/c | Статус сети wi-FL                      | спиниты: | 2                 |              |         |
| Получено / Отправлено:      | 6,61 FE / 313,26 ME     |                                        |          |                   |              |         |
| Продолжительность:          | 120:42:22               |                                        |          |                   |              |         |
|                             |                         |                                        |          |                   |              |         |
| Толитина конфиденциальности | 🚜 Copyright © 2         | 006-2017 Haawei Technologies Co., Ltd. |          | Vesp              | омление откр | ытого П |

- 5. В открывшемся окне мы видим:
- Текущий объем (относительно последнего сброса счетчика или последней перезагрузки устройства)
- Объем трафика (месяц) 🛛 КАЛЕНДАРНЫЙ, А НЕ АСТРОНОМИЧЕСКИЙ МЕСЯЦ! т.е. с 1-ого числа текущего календарного месяца.
- Общий объем (с момента последнего сброса счетчика)

| 火 HUAWEI                           |                        |                 |                                        |                | Beeline      | LTE (4G)        | assa admin | Beck   |
|------------------------------------|------------------------|-----------------|----------------------------------------|----------------|--------------|-----------------|------------|--------|
| авная ? Ант. Ста                   | тистика SMS            | USSD            | Настройки                              | SIM-mer        | но Ещ        | C I             |            |        |
| Статистика                         |                        |                 |                                        |                |              |                 |            |        |
| Мобильная Сеть                     |                        |                 |                                        |                |              |                 |            | 1      |
| Текущий объем: 6,92 ГБ             |                        |                 | Продолжительн                          | ость: 120:47:5 | 8            |                 |            |        |
| Объем трафика (месяц). 2           | .09 FE                 |                 | Продолжительн                          | ость 344.08.0  | 6            |                 |            |        |
| Общий объем: 87 ГБ                 |                        |                 | Продолжительн                          | ость: 1724.50  | 35           |                 |            |        |
|                                    |                        | Лем             | ит трафика                             |                |              |                 |            |        |
| здесь представлена приоли<br>услут | элтельная статистика с | юьема трафика   | <ol> <li>для получения точн</li> </ol> | он информац    | ии ооратитес | < вашему пров   | заидеру    |        |
|                                    |                        |                 |                                        |                | 1            | Удалить ист     | горию      |        |
|                                    |                        |                 |                                        | Bpeak# noc/    | еднего удале | ния истории: 20 | 20-10-1    |        |
|                                    |                        |                 |                                        |                |              |                 |            |        |
| титика конфиденциальности          | de Copy                | right © 2006-20 | 17 Humen Technologia                   | is Co., Ltd    |              | ynog.           | омление от | DM1011 |

6. При нажатии кнопки "Лимит трафика" открывается следующее меню:

| HUAWE                                            |                                                                                              |                                                 | M Beeline                                                 | LTE (4G)III 11 📱                   |
|--------------------------------------------------|----------------------------------------------------------------------------------------------|-------------------------------------------------|-----------------------------------------------------------|------------------------------------|
| зная : ? : Ант<br>татистика                      | . Статистика SMS                                                                             | 8 ⊫ USSD ⊫ Настройки                            | ⊤SIM-меню ⊤Еще                                            | r                                  |
| Мобильная С                                      | еть                                                                                          |                                                 |                                                           | -                                  |
| Текущий объем<br>Объем трафика<br>Общий объем: { | 6,92 ГБ<br>(месяц): 21,09 ГБ<br>87,01 ГБ                                                     | Продолжительн<br>Продолжительн<br>Продолжительн | ность: 121:17:46<br>ность: 344:37:54<br>ность: 1725:20:23 |                                    |
| Здесь представ.<br>услуг                         | Лимит трафика<br>Мобильная сеть<br>Дата начала:<br>Лимит трафика (месяц):<br>Предупреждение: | 1 V<br>0 M5 V<br>90 %                           |                                                           | у провайдеру<br>г <u>ь историю</u> |

Здесь мы можем задать параметры для ограничения входящего траффика (удобно при использовании лимитированных (пакетных) тарифных планов):

- Дата начала - устанавливается календарное число месяца, когда начинается отсчет лимита

 - Лимит трафика (месяц): - устанавливается в мегабайтах или гигабайтах (можно выбрать в раскрывающемся меню единицу). Лимит устанавливается на астрономический месяц (31 сутки), относительно заданной в прошлом пункте даты.

- Предупреждение: - задается в процентах, относительно объема израсходованного трафика. Например, при исчерпании 95% от заданного объема - выдается предупреждения для удобства отслеживания.

! При нажатии кнопки "Удалить историю" все учетные значения обнуляются. Отсчет начинается "с нуля".

Главное меню Huawei:

→ http://192.168.8.1/html/home.html

Ссылка на страницу статистике в интерфейсе устройств:

➡ http://192.168.8.1/html/statistic.html